### MyNet - Aktivácia BKS Security app - Prvé prihlásenie - Administrácia

Vaše užívateľské číslo

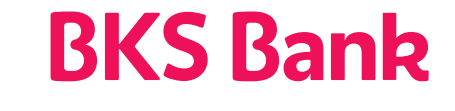

Naše srdce bije pre Vaše priania.

www.bksbank.sk

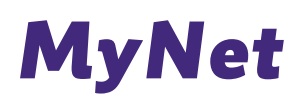

Vážená klientka, vážený klient,

teší nás, že ste sa rozhodli pre MyNet - službu elektronického bankovníctva BKS Bank.

So službou MyNet zrealizujete všetky SEPA úhrady, cezhraničné úhrady, vlastné prevody a trvalé príkazy, uložite si vzory platieb a údaje o príjemcoch.

Navrhnite svoj MyNet podľa vlastných predstáv. Vy rozhodujete, ktoré informácie sú pre vás dôležité. Všetky svoje produkty nájdete vo finančnom prehľade a môžete si o nich zobraziť podrobnosti. Pri vyhľadávaní úhrad v definovanom období vám pomôže funkcia vyhľadávania pripísaných úhrad v definovanom období vám pomôže funkcia vyhľadávania pripísaných úhrad alebo úhrad, ktoré majú v popise vyhľadávané slová.

### **BKS Security**

Pre prihlásenie a podpisovanie príkazov používame autentifikáciu (BKS Securtiy), ktorá zaisťuje maximálnu bezpečnosť pri využívaní služby MyNet.

#### Možnosti použitia

 Používate viac smartfónov, tabletov alebo počítačo? Teraz si môžete za účelom autorizácie zaregistrovať vo svojom online bankingu viacero zariadení. Pri každom príkaze sa môžete rozhodnúť, ktorým zariadením ho podpíšete.

- Ideálne pre páry & rodiny. Členovia rodiny môžu využívať jeden smartfón, tablet alebo počítač na podpisocanie príkazov, pričom každý člen rodiny zadáva vlastný PIN/FaceID/Fingerprint.

- Transakcie ľahko, rýchlo a bezpečne, pohodlne cez smartfón, tablet alebo počítač.

#### **Bezpečnosť**

Dvojnásobné zabezpečenie prostredníctvom dvoch samostatných prvkov.

- Technické prepojenie BKS Security na váš smartfón, tablet alebo PC a vaše užívateľské číslo (prvok vlastníctva - niečo, čo má len používateľ)

Zabezpečený prístup do BKS Security pmocou voľne nastaviteľného PIN kódu (prvok poznatku
 niečo, čo vie len používateľ)

#### Regulačné požiadavky

Tieto dva od seba oddelené prvky Security App spolu tvoria silnú dvojjaktorovú autenfikáciu, ako to vyžaduje smemica PSD2 (smemica o platobných službách Payments Service Directive 2), RTS (regulačné technické normy) a SCA (silná autentifikácia zákazníkov).

Pohodlné bankovanie s MyNet-om vám želá BKS Bank.

BKS Security je bezpečná autorizačná procedúra, pomocou ktorej podpíšete v MyNet-e všetky príkazy.

Verziu BKS Security pre PC nájdete pod https://www.bksbank.sk/security-app. V časti "Download" si môžete stiahnuť PC verziu BKS Security pre Windows a pre Mac.

Aby ste mohli používať BKS Security App vo svojom smartfòne albeo tablete, postupujte nasledujúcim spôsobom:

Krok 1:

Stiahnite si App "BKS Security SK" z príslušného App Store (iOS, Android) na svoje mobilné zariadenie.

#### Android:

Otvorte Obchod Play (A) na svojom mobilnom zariadení, dajte vyhľadať BKS Security (B) a stiahnite si BKS Security App (C) do svojho zariadenia.

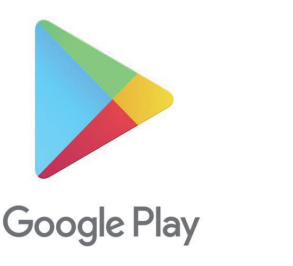

| 8    |              | <sup>ዛር</sup> "ብ 80% 🗐 13:53 |
|------|--------------|------------------------------|
| ÷    | BKS Security | Ŷ                            |
| Apps |              | MEHR                         |
|      |              |                              |
|      |              |                              |

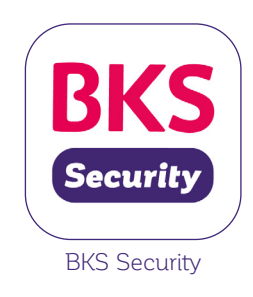

Apple:

Otvorte App Store (A) na svojom mobilnom zariadeni, dajte vyhľadať BKS Security (B) a stiahnite si BKS Security App (C) do svojho zariadenia.

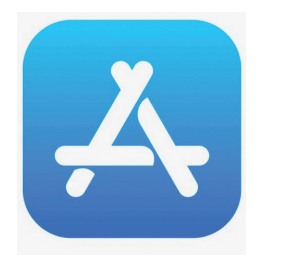

| ,   |
|-----|
| ien |
|     |
|     |
|     |
|     |

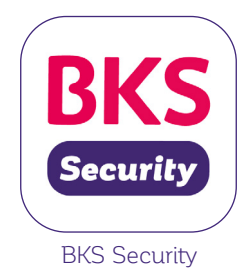

Huawei:

Otvorte AppGalaxy (A) na svojom mobilnom zariadení, dajte vyhľadať BKS Security (B) a stiahnite si BKS Security App (C) do svojho zariadenia.

SUCHEN

ÖFFNEN

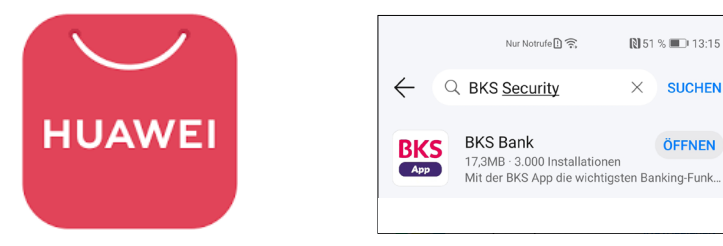

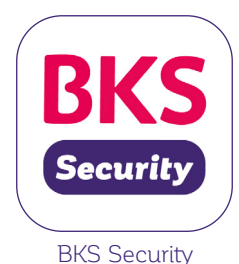

Krok 2:

Otvorte BKS Security App na vašom smartfóne alebo tablete.

Krok 3:

Pre prihlásenie potrebujete:

- Svoje užívateľské číslo nájdete ho v Podmienkach používania služby MyNet v bode 2.1
- QR Code alebo aktivačný kód pre aktiváciu aplikácie BKS Security
- BKS Security App

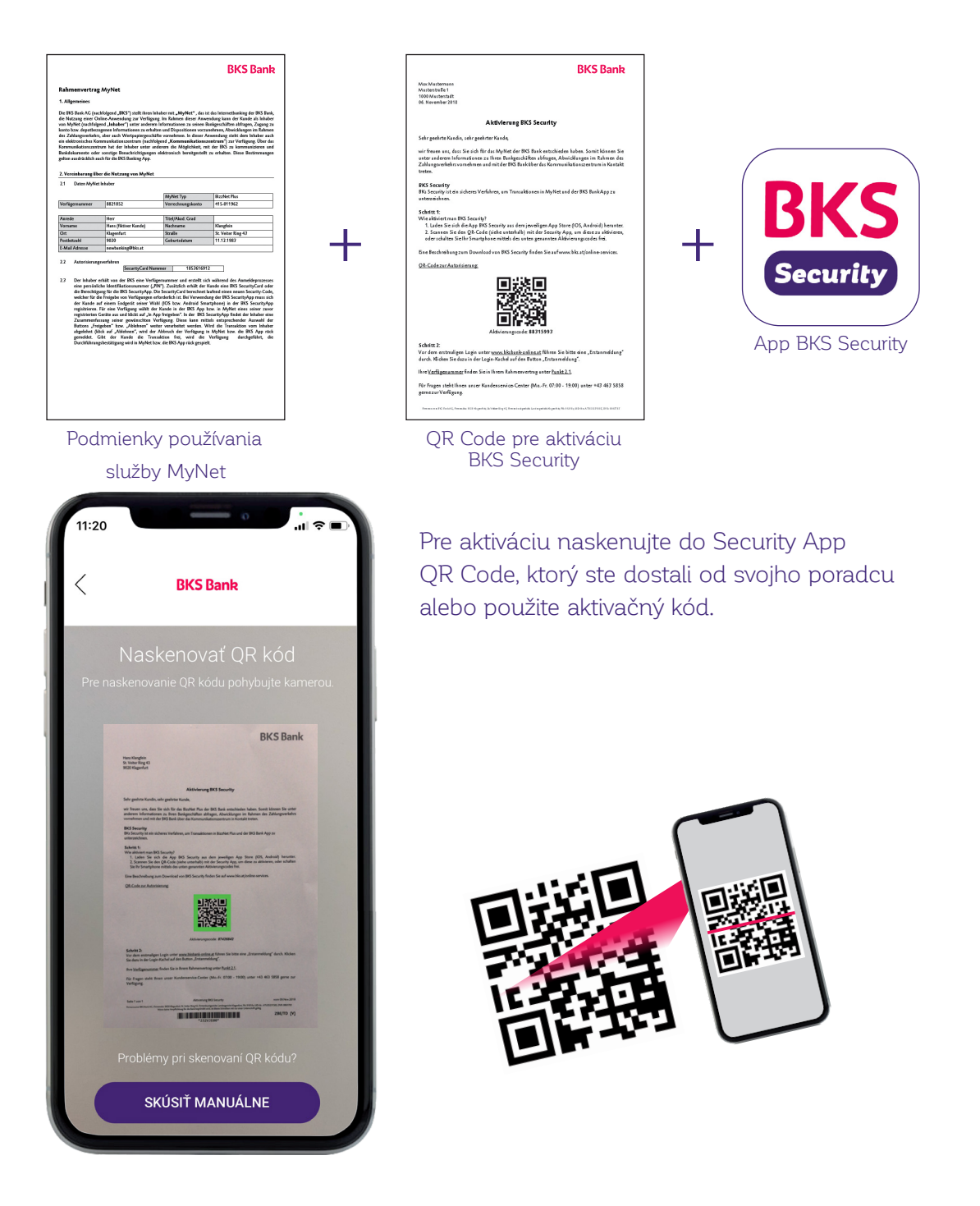

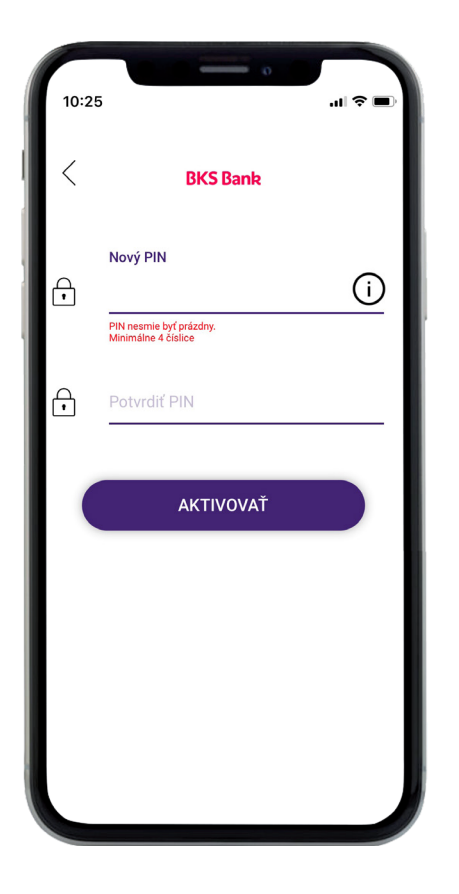

Krok 4a: Zvoľte si PIN pre prihlasovanie do Security App.

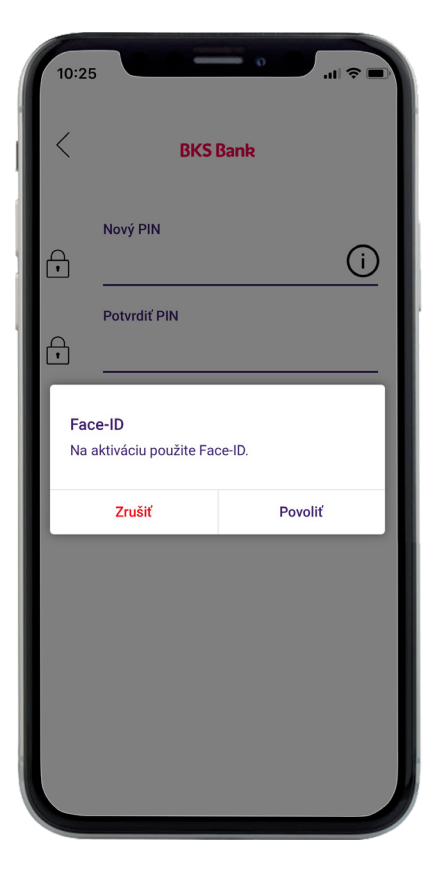

#### Krok 4b:

Ak vaše zariadenie ponúka túto možnosť, môžete okrem PIN použiť ešte Fingerprint a Face-ID.

Krok 5:

Aktivácia BKS Security App prebehla úspešne. Môžete vykonať prvé prihlásenie do MyNet-u a podpisocať pomocou BKS Security App svoje príkazy.

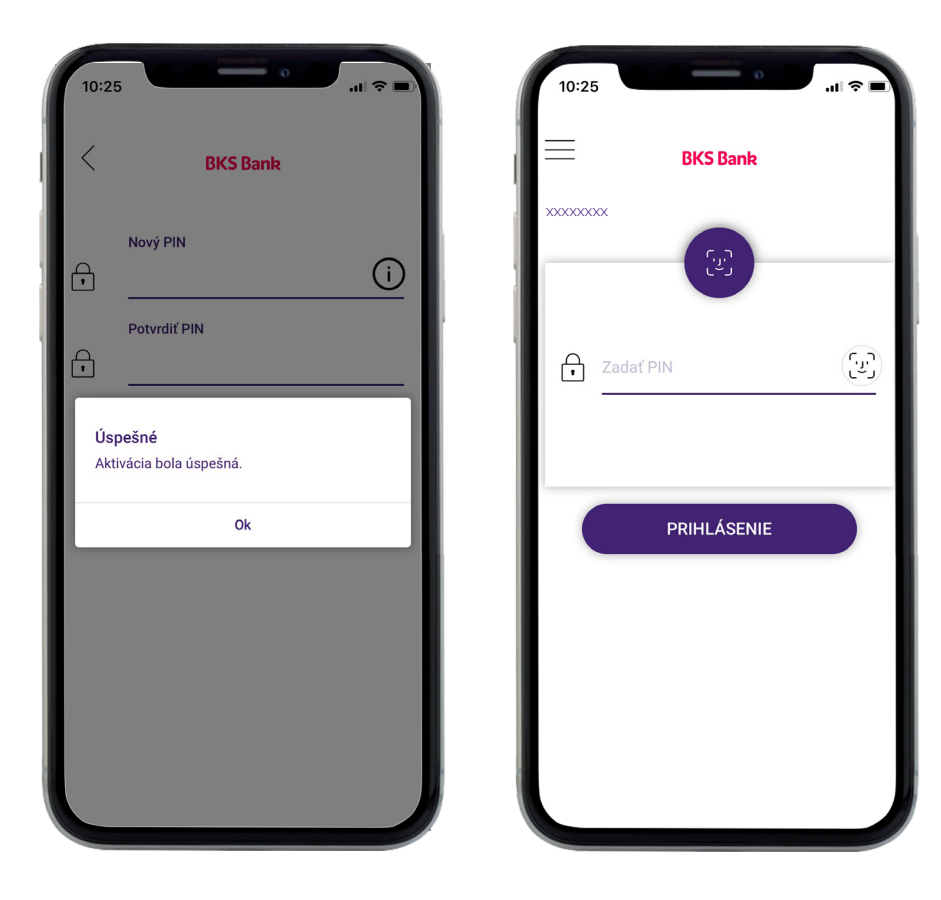

BKS Security App si môžete stiahnuť do viacerých zariadení (smartfón/tablet). Pri každej autorizácii sa môžete potom rozhodnúť, ktorým zariadením si želáte príkaz podpísať. Na každom z týchto zariadení však musíte najprv vykonať aktiváciu BKS Security App. (vid. vyššie). Viac informácií nájdete v časti "Administrácia BKS Security App" - "Pridať nové zariadenie".

Vykonajte prvé prihlásenie cez **www.bksbank-online.sk**.

| Prihlásenie                               | Ďalšie odkazy     |   |                     |
|-------------------------------------------|-------------------|---|---------------------|
|                                           | MyNet             | > |                     |
|                                           | BizzNet           | > | 12 Martin           |
| Váš PIN Slovenčina 🗸                      | BKS Security      | > |                     |
| Prihlásenie prostredníctvom zabezpečených | Vzdialená podpora | > | - Frank             |
| ODE pripojeni.                            | Kontakt           | > |                     |
| Dalej                                     | Bezpečnosť        | > | Pohodine z domu     |
| Prvé prihlásenie                          |                   |   | aktualizácia údajov |

### Informácie o prvom prihlásení

Krok 1:

Otvorte www.bksbank-online.sk a kliknite na "Prvé prihlásenie".

Krok 2:

V bode č. 1 zadajte prosím svoje užívateľské číslo. Nájdete ho v dokumente Podmienky použávania služby MyNet pod bodom 2.1.

| Prvé prihlásenie    |                         | $(\mathbf{x})$                  |
|---------------------|-------------------------|---------------------------------|
| 1 Užívateľské číslo | Užívateľské číslo Ďalej | Zadajte vaše užívateľské číslo. |

Krok 3:

Zvoľte koncové zariadenie (na ktorom ste už vykonali inštaláciu a aktiváciu BKS Security App) a kliknite na "Potvrdiť v Security App".

| 2 Overenie Apple: iPhon V Potvrdiť v Security App | Potvrďte prvé prihlásenie v aplikácii Security App. |
|---------------------------------------------------|-----------------------------------------------------|
|---------------------------------------------------|-----------------------------------------------------|

Na zvolené zariadenie (smartfón/tablet) vám príde notifikácia. Otvorte prosím BKS Security App. Zadajte PIN, ktorý ste si zvolili pre BKS Security App alebo použite Fingerprint/Face-ID.

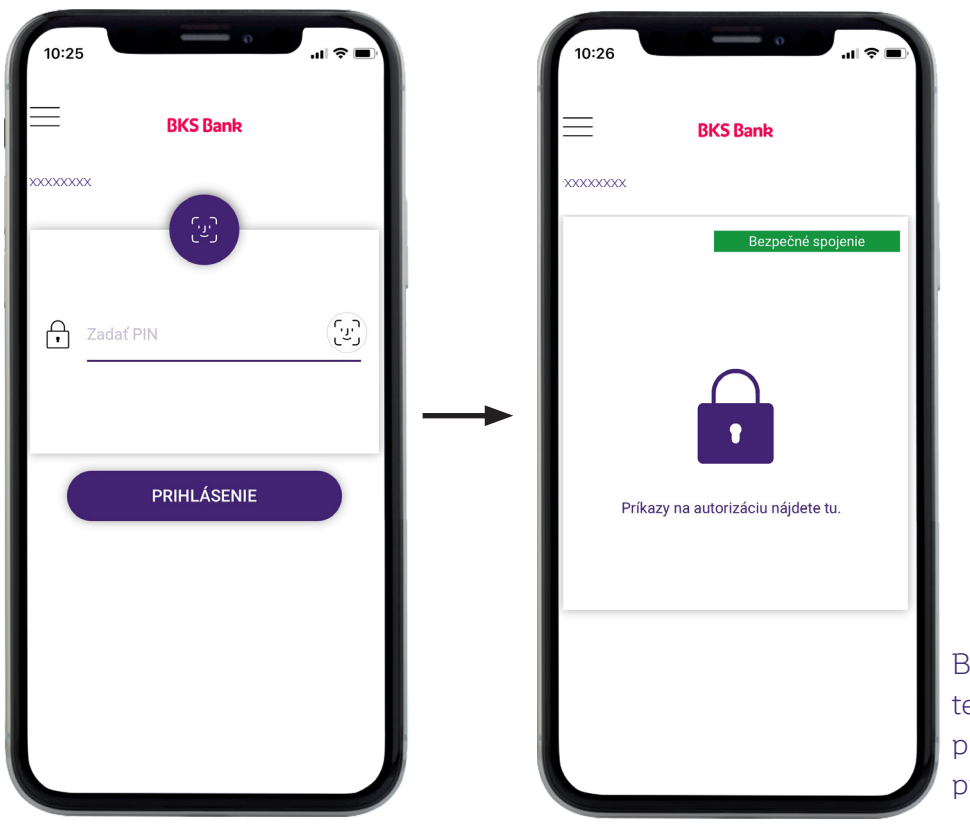

BKS Security App je teraz pripravená na podpisovanie príkazov.

# Informácie o prvom prihlásení

Na displeji vidíte požiadavky na autorizáciu príkazov, ktoré chcete vykonať MyNet-e. Autorizáciu príkazov môžete potvrdiť zeleným tlačidlom.

| 10:45<br>BKS Bank<br>20000000<br>Overenie užívateľského čísla<br>Prosím potvrďte overenie Vášho užívateľského<br>čísla pre BKS Online Banking. | Overenie užívatelľského čísla<br>Potvrďte prosím overenie vášho užívateľského čísla. |
|----------------------------------------------------------------------------------------------------|--------------------------------------------------------------------------------------|
| 296 Sekundy na prijatie.                                                                                                    | Teraz ste sa dostali k bodu 3 prvého prihlásenia do<br>MyNet-u.                      |

#### Krok 4:

Zvoľte si prosím PIN pre prihlasovanie do MyNet-u. Môžete prevziať nacrhovaný PIN alebo ho prepísať vami zvoleným PIN. Potom kliknite na "Potvrdiť v Security App".

|                  |                                 | Nastavenie PIN:                                                                                                    |
|------------------|---------------------------------|----------------------------------------------------------------------------------------------------|
| 3 Potvrdenie PIN | Váš PIN Potvrdiť v Security App | <ul> <li>Zvoľte si PIN pre prihlasovanie do online bankingu.</li> <li>PIN musí mať najmenej 4 a najviac 20 znakov, medzery a speciálne znaky sú povolené.</li> <li>Zvolený PIN potvrďte cez Security App.</li> </ul> |
|                  |                                 |                                                                                                    |

Chod'te prosím opäť do BKS Security App a potvrd'te svoj PIN zeleným tlačidlom.

Krok 5:

Úspešne ste vykonali prvé prihlásenie. Môžete prejsť do MyNet-u kliknutím na "Prihlásenie".

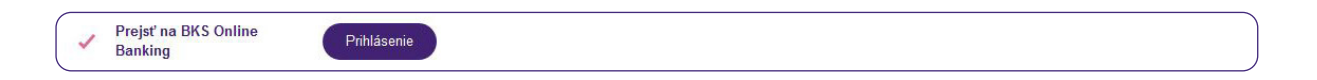

# Správa BKS Security na viacerých koncových zariadeniach

Ak si chcete v BKS Security App zaregistrovať dalšie koncové zariadenie (mobil, tablet, PC), kontaktujte prosím svojho poradcu alebo napíšte na onlinebanking@bksbank.sk, aby sme Vám mohli zaslať potrebný aktivačny kód.

#### BKS Bank AG, pobočka zahraničnej banky v SR

Pribinova 4 811 09 Bratislava T: +421 2 3232 3000 E: onlinebanking@bksbank.sk www.bksbank.sk

Radi odpovieme na vaše otázky v pracovné dni od 9.00 do 16.00 hod.